# Depihunter

## Achtergrondinformatie

Wat heb je nodig?

- het email adres en paswoord dat je ingaf tijdens de registratie
- de BrainLink headset, OPGELET: laadt hem een half uur op voor het eerste gebruik.
- wifi wachtwoord van je huidige locatie (denk er later aan om de wifi gegevens van andere locaties (school, familie) in te geven)

#### Hoe de Epihunter applicatie in gebruik nemen

- 1. Open de Play Store app op de smartphone die je voor Epihunter wil gebruiken en installeer de applicatie "Epihunter", dit is automatische de nieuwste versie. Wacht totdat de app volledig geïnstalleerd is.
- 2. Open de Epihunter applicatie voor de eerste maal. Je zal mogelijk toestemming moeten geven voor enkele functies (bv locatie) door de Epihunter app.
- 3. Daarna vul je het emailadres en paswoord in dat je gebruikte bij registratie. **Je account is nu volledig ingesteld.**

#### Hoe de BrainLink headset configureren

1. Een eerste keer dienen we de headset te configureren. Zet eerst de BrainLink headset aan (blauwe knopje op de zijkant van de module indrukken tot je 2 biepjes hoort). Ga terug naar de Epihunter app en druk op de knop "CONFIGUREREN". Je dient mogelijk opnieuw toestemming te geven voor enkele functies (bv. locatie).

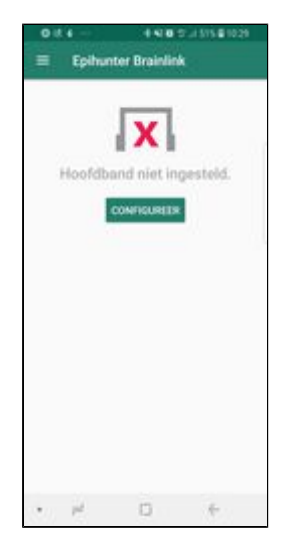

2. Het kan een tiental seconden duren vooraleer de headset en smartphone gekoppeld zijn maar dan zie onderstaand scherm en ben je helemaal klaar! **Je kan starten met meten.** 

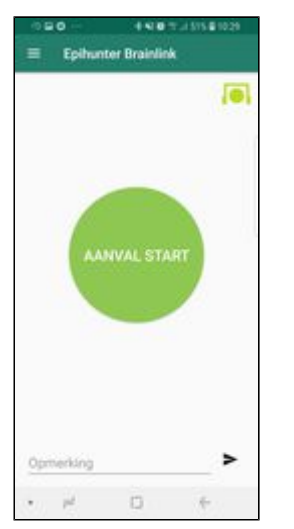

3. Wanneer je de headset op het hoofd hebt zal je in het icoon rechtsboven 1, 2 of 3 gele blokjes tonen of een groene bol wanneer de **sensoren** het beste signaal meten. Dit kan enkele seconden of zelfs een minuutje duren en je hoort 2 biepjes ter bevestiging wanneer de connectie optimaal is.

#### De verschillende knopkleuren en hoe aanvallen manueel loggen

Het manueel loggen van aanvallen helpt ons om automatische detectie accurater te maken. Voor jou, maar ook voor andere mensen die Epihunter gebruiken!

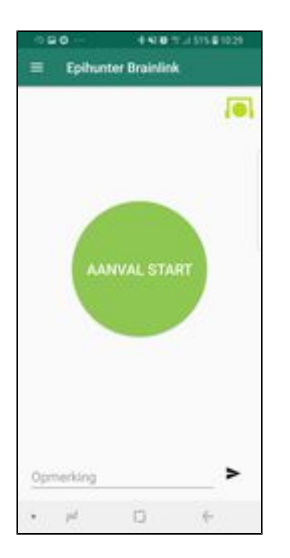

De groene knop wordt getoond wanneer de app aan het meten is en op dat ogenblik geen aanval detecteert. Iemand rond jou kan op de knop drukken wanneer de app niet automatisch reageert op een aanval.

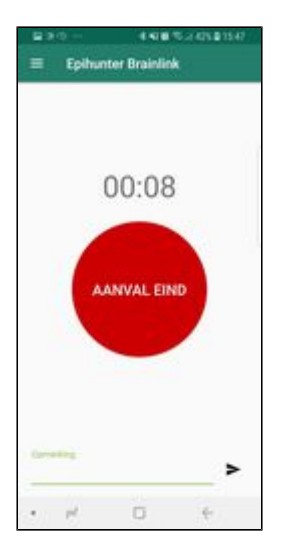

De rode knop wordt getoond tijdens een aanval en wordt geactiveerd door de automatische detectie of wanneer iemand manueel op de knop drukte. Een klokje toont de duurtijd van de aanval. Druk op de rode knop wanneer de app niet automatisch het einde van een aanval detecteert.

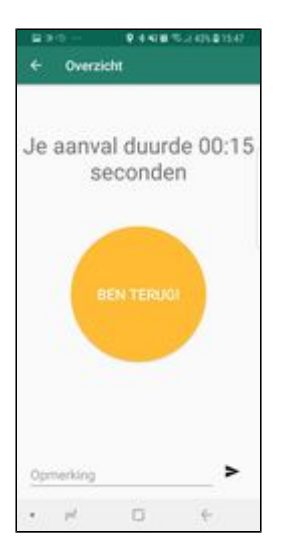

De oranje knop wordt getoond nadat een aanval eindigde en toont jou de duurtijd van de aanval. De knop kan worden ingedrukt om terug te gaan naar het startscherm met de groen knop. (na een aantal seconden gebeurt dit ook vanzelf)

### Bijkomende info ingeven

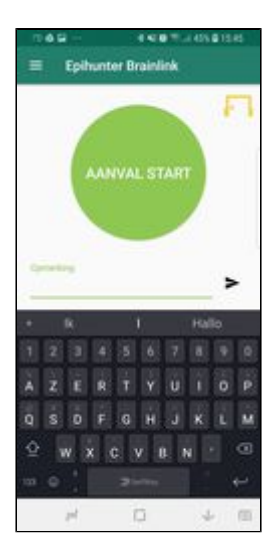

Bijkomende info (bijv. dat je een aanval ziet tijdens het meten, medicatie vergeten, vermoeid, iets mis met de app..) kan je onderaan op de meeste schermen van de app ingeven en deze verzenden door op het pijltje te drukken. Deze opmerkingen worden opgeslagen op onze beveiligde website met een datum en tijdstip aanduiding.

#### Nog enkele tips ivm de headset:

- De module plaats je aan jouw linkerzijde, net boven het oor.
- Bij de headset is een specifiek laadkabeltje, verlies dit niet of verwissel het niet met andere laadkabels. Zonder deze laadkabel kan je de module niet opladen.
- Om de module op te laden kan je hem voorzichtig aan de smalle zijde losklikken door het uitstekende lipje even naar achter te drukken. Trek dan de module voorzichtig uit de houder.
- De module heeft een batterijvermogen van ongeveer 4 uren. Wanneer de batterij leeg is hoor je regelmatige piepjes.
- De headset aanzetten doe je door de aan/uit knop een seconde in de drukken, je hoort 2 piepjes ter bevestiging. De headset uitzetten doe je door de aan/uit knop een seconde in te houden en dan los te laten, je hoort 1 piepje ter bevestiging.

# Nog enkele tips ivm de Epihunter Brainlink app:

 In het instellingenscherm van de app kan je aanvinken dat het toestel niet in slaap mag vallen. (want anders stopt de app)

Heb je nog vragen: Aarzel dan niet ons te contacteren! Via email: info@epihunter.com